電子入札システムの設定について

平成23年4月

競争入札参加資格者 各位

岩見沢市企画財政部契約管理課

新しい電子入札システムを初めて利用するときは、既に利用者登録を済ま せている場合でも、改めてパソコンの設定等が必要となりますので、次の作 業を行ってから、ログインしていただくようお願いいたします。(2回目のロ グインからは、これらの作業は不要となります。)

1 Java Policyの設定

はじめに、入札に使用するパソコンで Java Policy を設定してください。この設定は、利用する民間認証会社が提供する「環境設定ツール(IC カードリーダに添付されています。)」を使用して行います。

<u>コアシステム対象認証局お問い合わせ先一覧</u>

◎「環境設定ツール」で設定する発注者アドレス https://www.ep-bid.supercals.jp/

2 信頼済サイトの設定

次のアドレスを「信頼済サイト」に登録してください。

この設定をすることで、「電子入札システムにつながらない」「時計が 表示されない」等のトラブルを未然に防ぐことができます。

## https://www.ep-bid.supercals.jp/

【設定手順】(Internet Explorer 7 の場合)

- Internet Explorer の画面上部〔メニューバー〕の〔ツール〕をクリ ックし、〔インターネットオプション〕を開きます。
- (2) 〔インターネットオプション〕ウインドウ上部の〔セキュリティ〕

タブ内にある〔信頼済みサイト〕のマークをクリックしてから、〔サイ ト〕ボタンを押して〔信頼済みサイト〕を開きます。

- (3) 〔信頼済サイト〕ウインドウの「次の Web サイトをゾーンに追加す る」の欄に上記アドレスを入力し、〔追加〕ボタンで登録します。
- ※ 既にこれらの設定を済ませているパソコンについても、更新後の岩見沢 市電子入札システム向けの設定が改めて必要となります。
- ※ 既に岩見沢市の電子入札への利用者登録を済ませている事業者につき ましては、これらの設定をすることで引き続き利用できますので、再度 の利用者登録は不要です。また、現在電子入札で使用中のパソコン、 | Cカードやカードリーダ等を新たに購入する必要はありません。